Architectural Structures: Form, Behavior, and Design Arch 331 Dr. Anne Nichols Fall 2013

lecture eight

# shear & bending moment diagrams

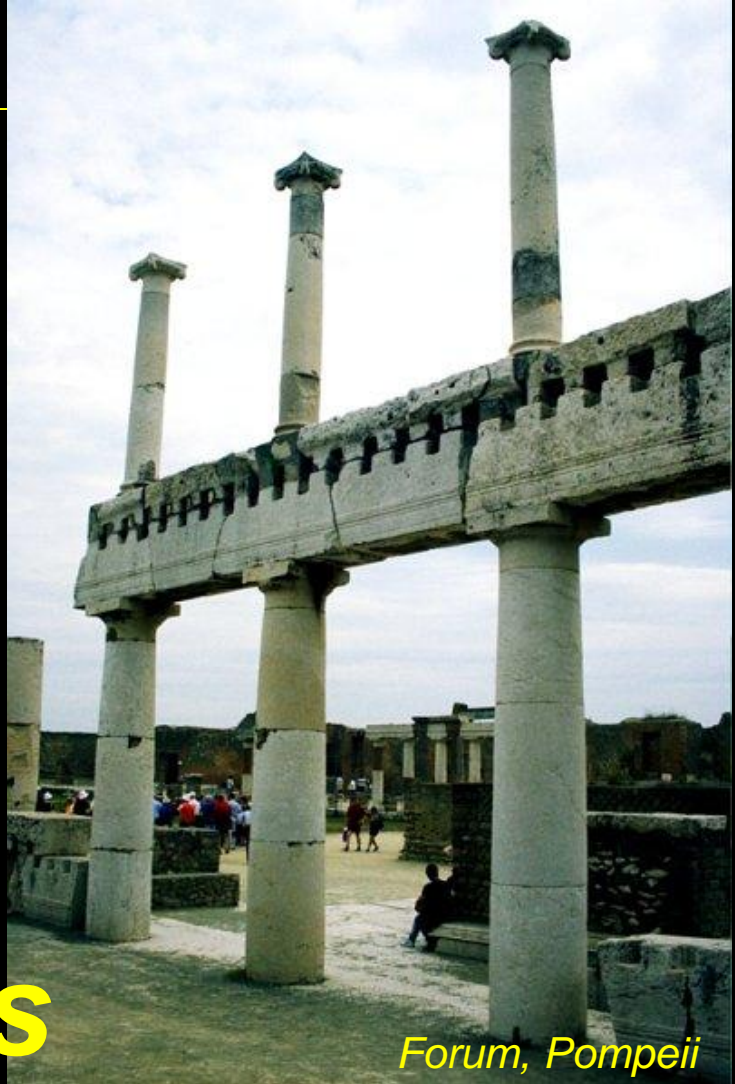

#### Equilibrium Method

- important places
  - supports
  - concentrated loads
  - start and end of distributed loads
  - concentrated moments
- free ends
  - zero forces

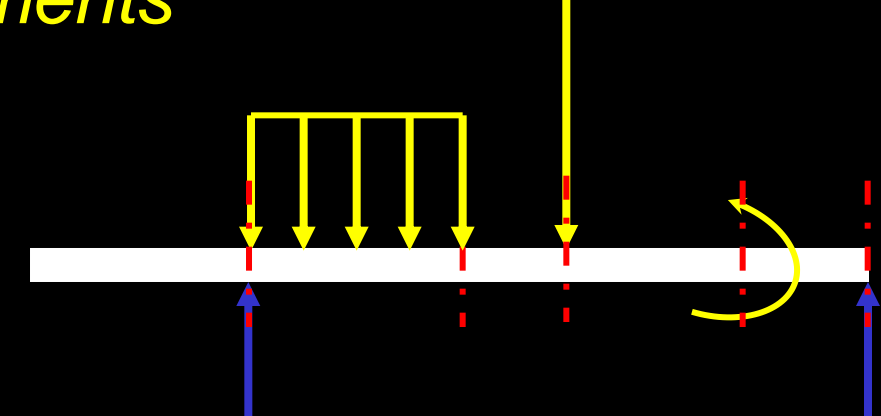

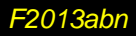

#### Semigraphical Method

- by knowing
  - area under loading curve = change in V
  - area under shear curve = change in M
  - concentrated forces cause "jump" in V
  - concentrated moments cause "jump" in M

$$V_D - V_C = -\int_0^x w \, dx \qquad M_D - M_C = \int_0^x V \, dx$$
$$x_C \qquad \qquad x_C$$

## Semigraphical N

• relationships

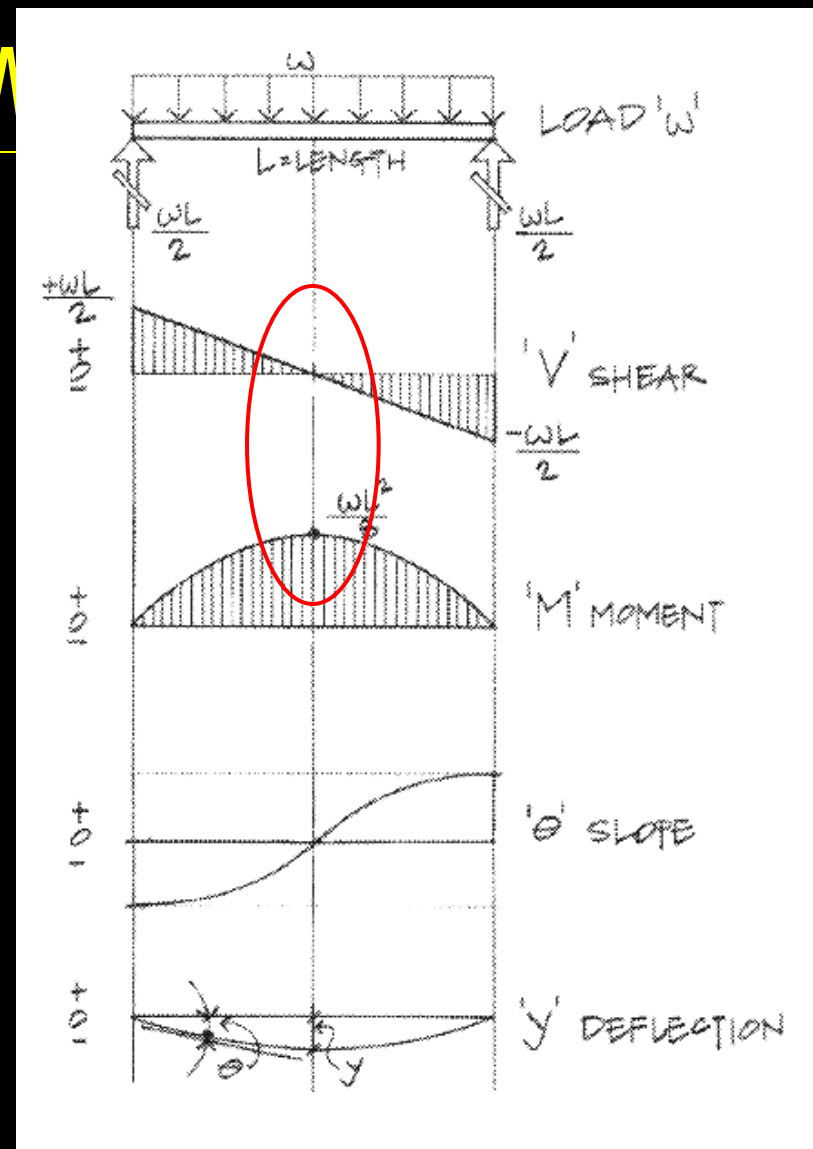

*Figure 7.11 Relationship of load, shear, moment, slope, and deflection diagrams.* 

V & M Diagrams 4 Lecture 8

#### Semigraphical Method

•  $M_{max}$  occurs where V = 0 (calculus)

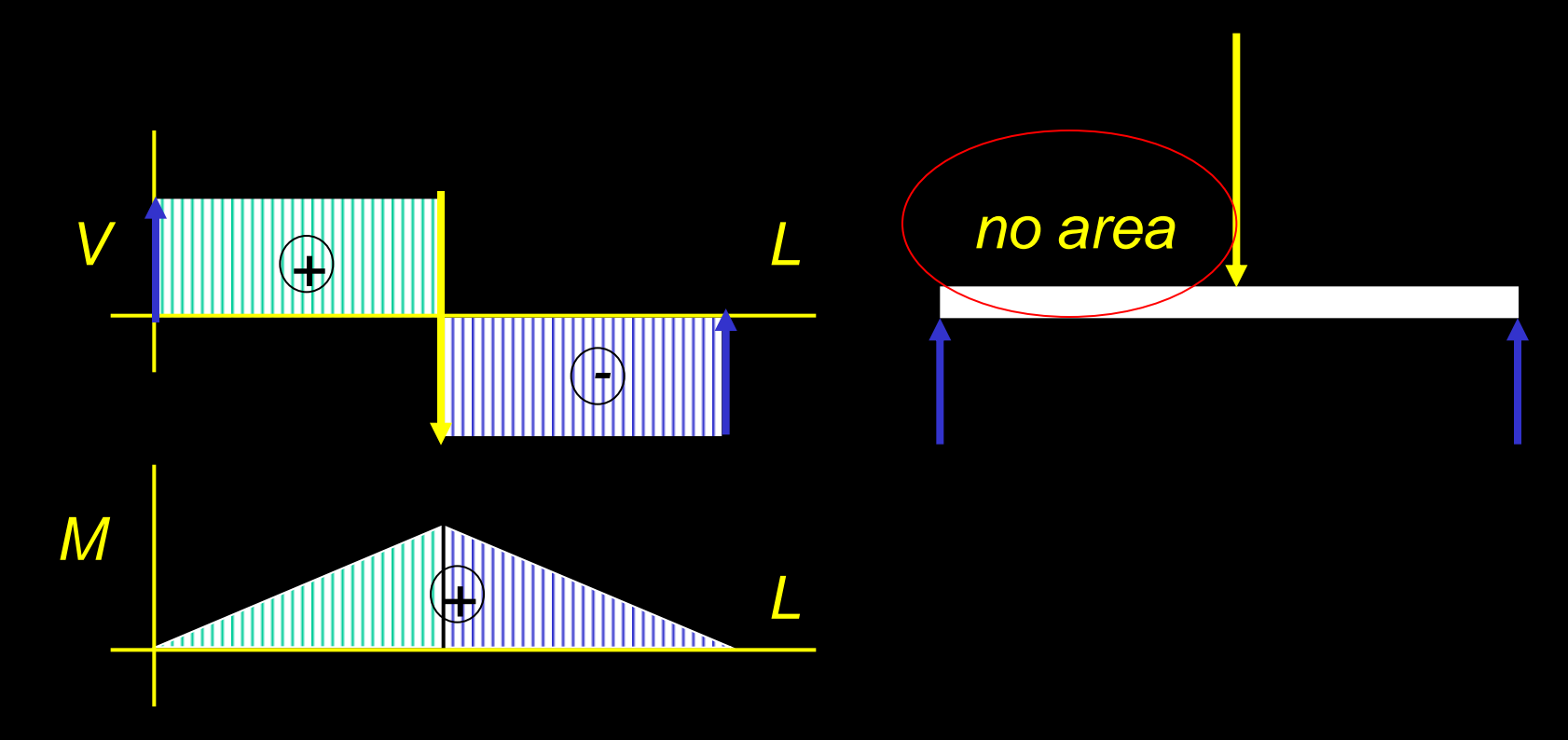

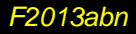

#### **Curve Relationships**

- integration of functions
- line with 0 slope, integrates to sloped

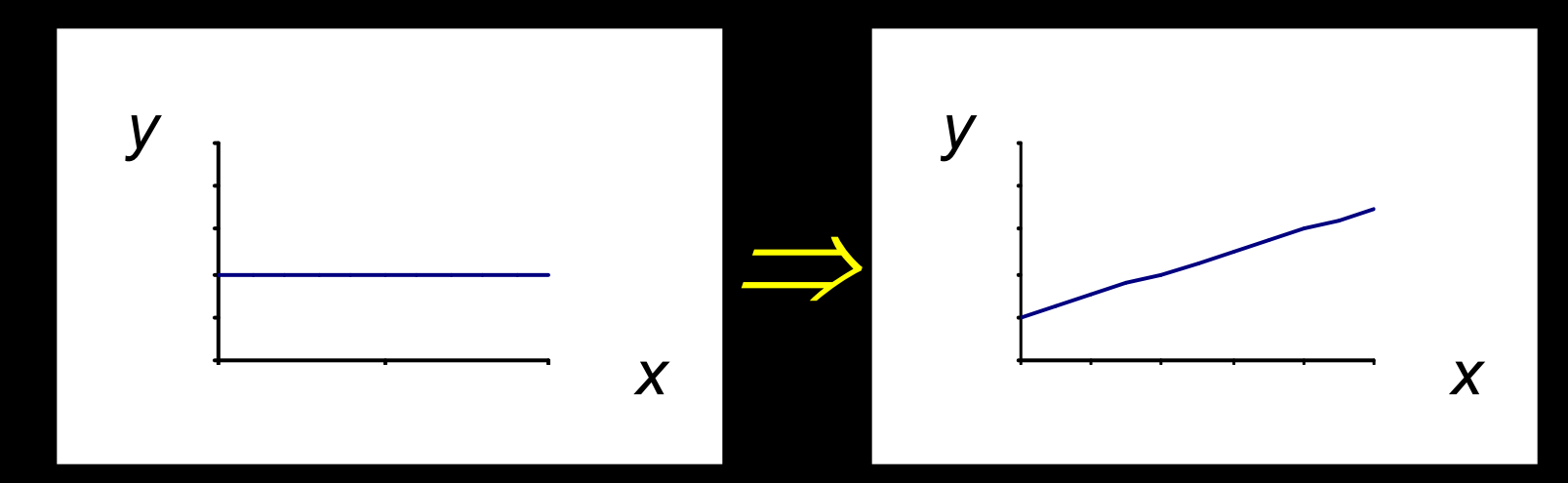

ex: load to shear, shear to moment

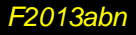

#### **Curve Relationships**

#### line with slope, integrates to parabola

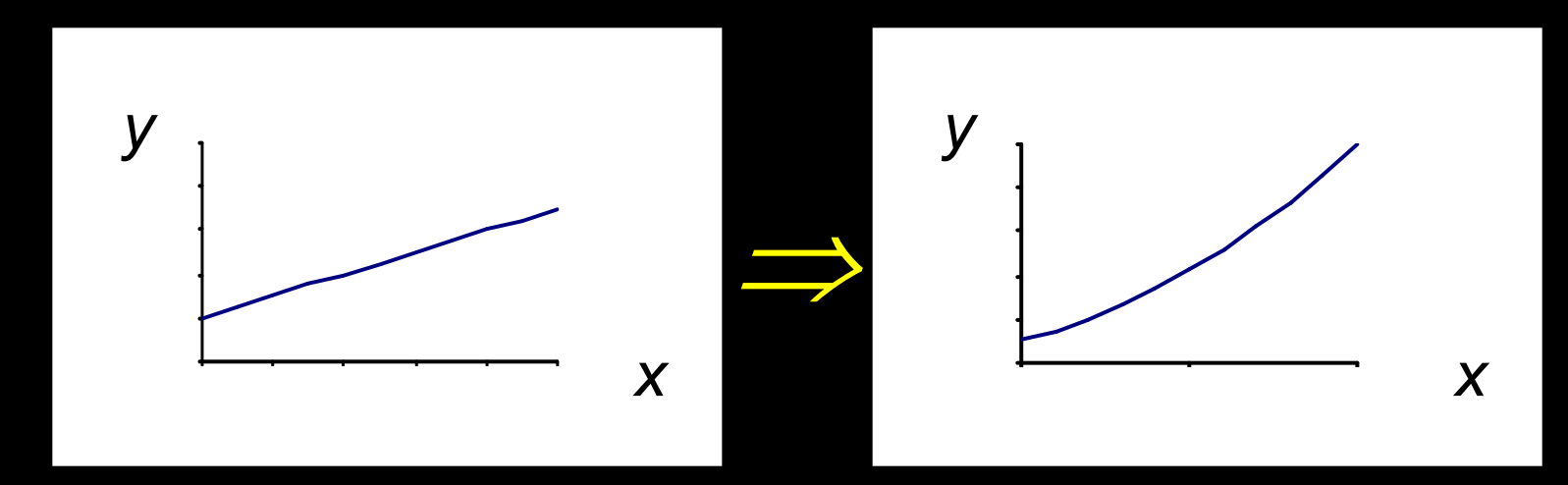

ex: load to shear, shear to moment

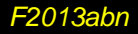

#### **Curve Relationships**

#### • parabola, integrates to 3<sup>rd</sup> order curve

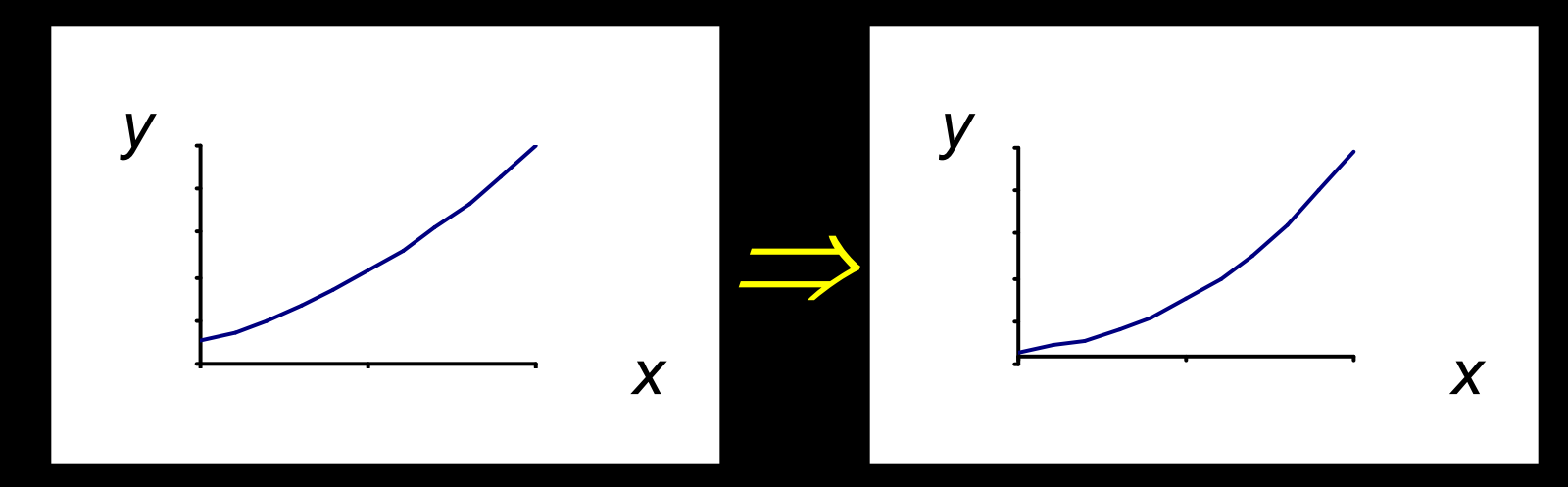

• ex: load to shear, shear to moment

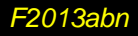

#### **Basic Procedure**

- 1. Find reaction forces & moments Plot axes, underneath beam load diagram
- V:
- 2. Starting at left
- 3. Shear is 0 at free ends
- 4. Shear jumps with concentrated load
- 5. Shear changes with area under load

#### **Basic Procedure**

*M*:

- 6. Starting at left
- 7. Moment is 0 at free ends
- 8. Moment jumps with moment
- 9. Moment changes with area under V

10. Maximum moment is where shear = 0! (locate where V = 0)

# Shear Through Zero

slope of V is w (-w:1)

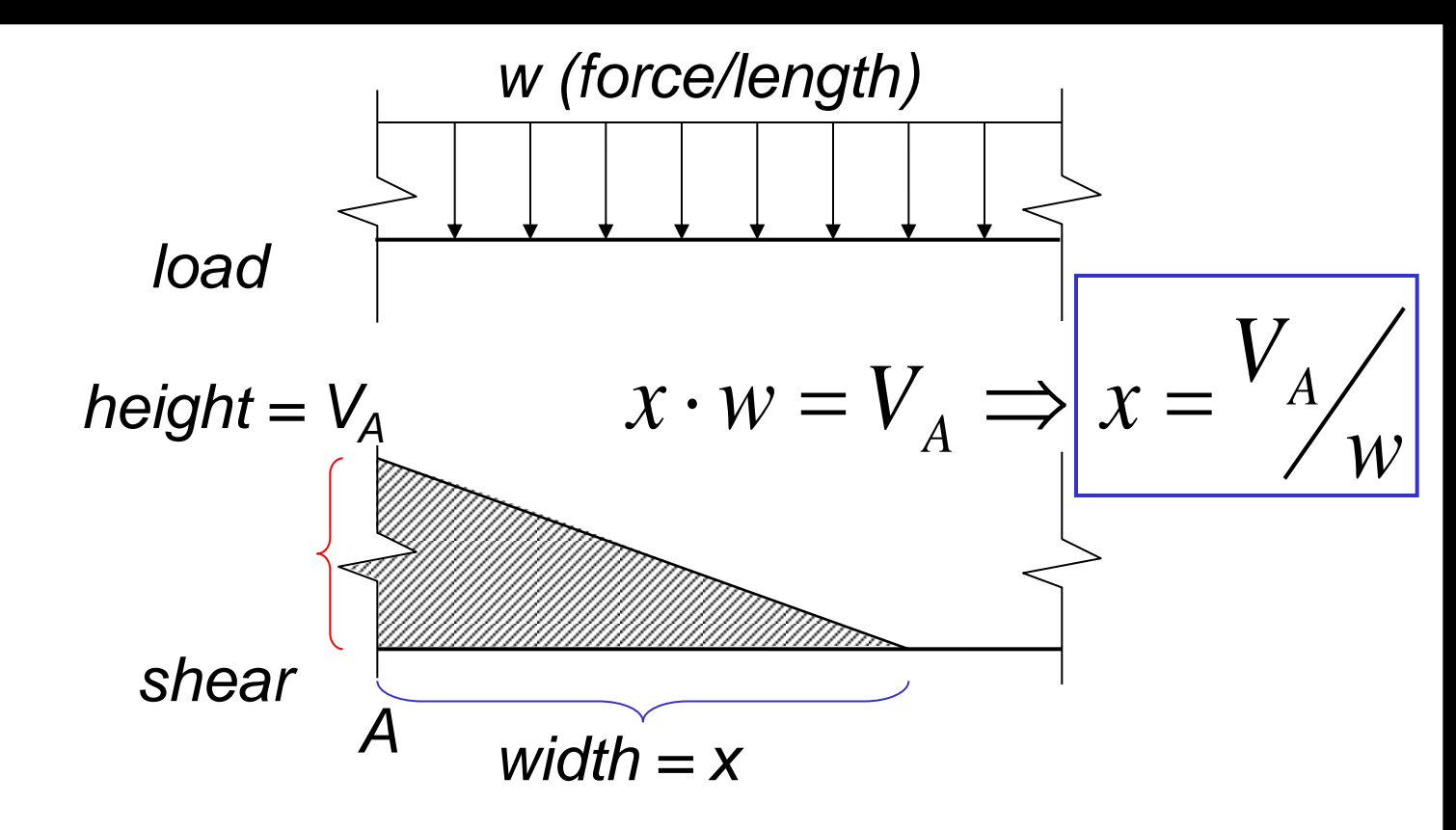

#### **Parabolic Shapes**

#### • cases

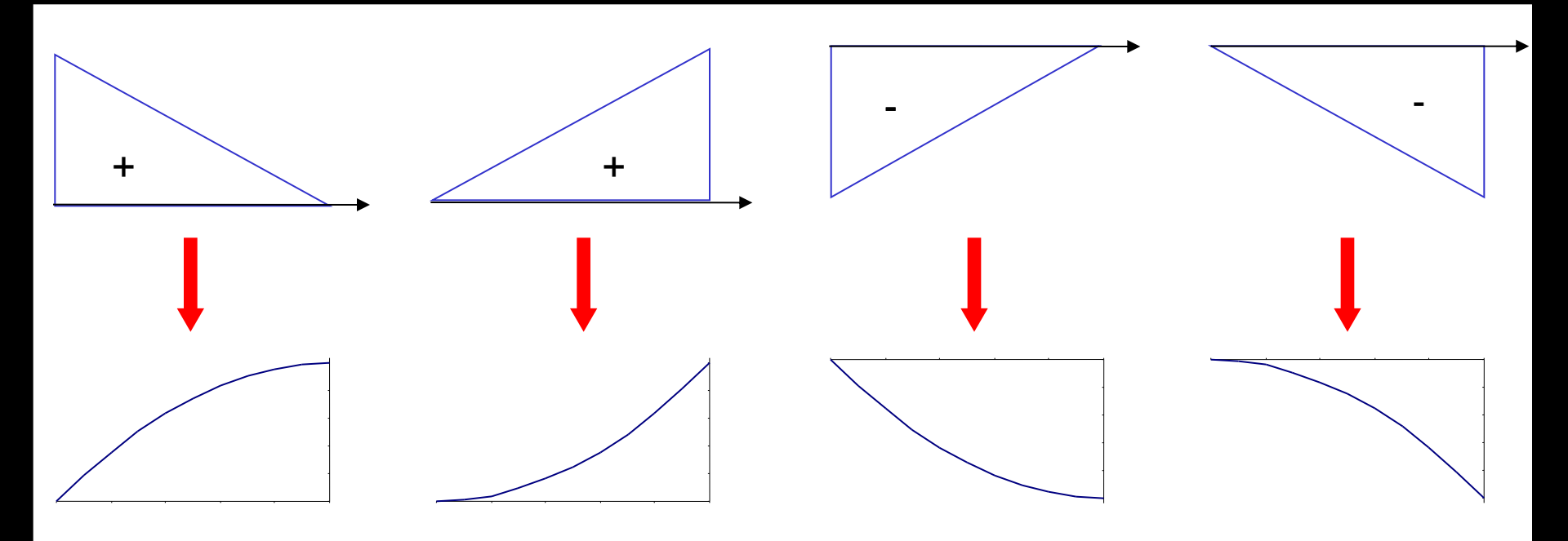

up fast, then slow

up slow, then fast down fast, then slow down slow, then fast

V & M Diagrams 12 Lecture 8 Architectural Structures ARCH 331 F2013abn

#### Deflected Shape & M(x)

- -M(x) gives shape indication
- boundary conditions must be met

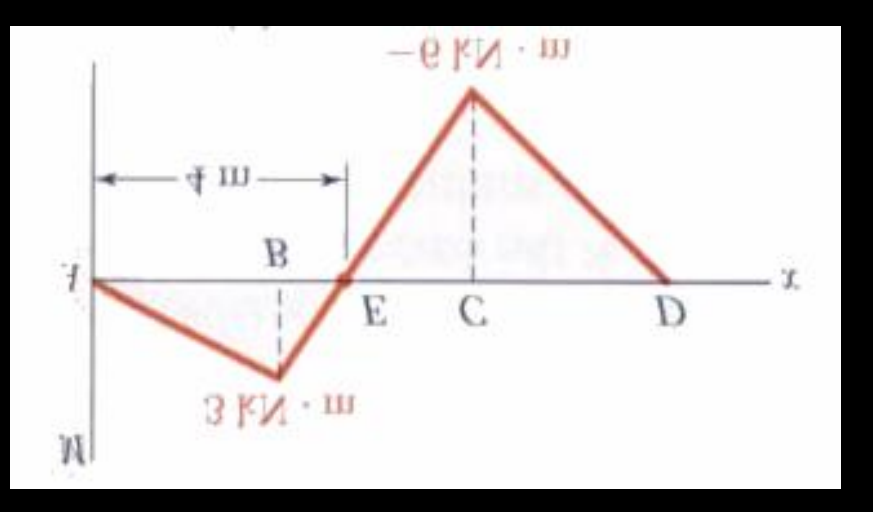

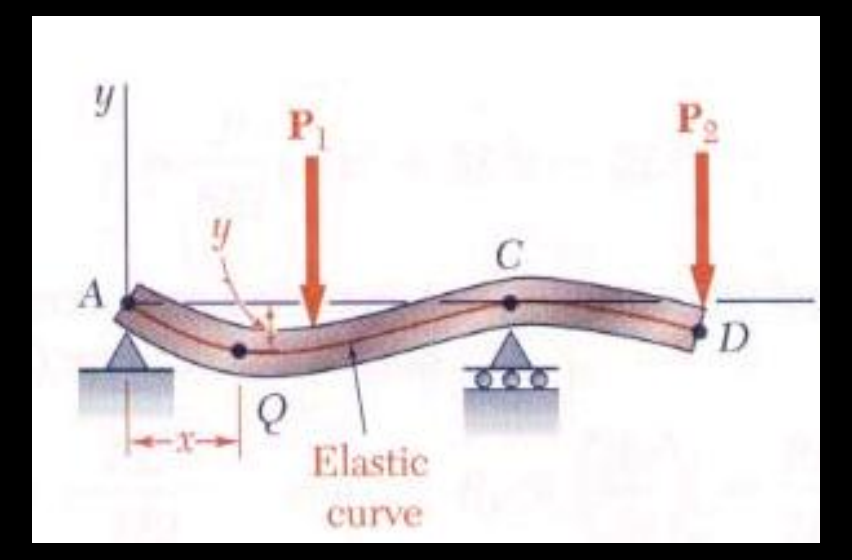

#### **Boundary Conditions**

- at pins, rollers, fixed supports: y = 0
- at fixed supports:  $\theta = 0$
- at inflection points from symmetry:  $\theta = 0$

• 
$$y_{max} at \frac{dy}{dx} = 0$$

V & M Diagrams 14 Lecture 8

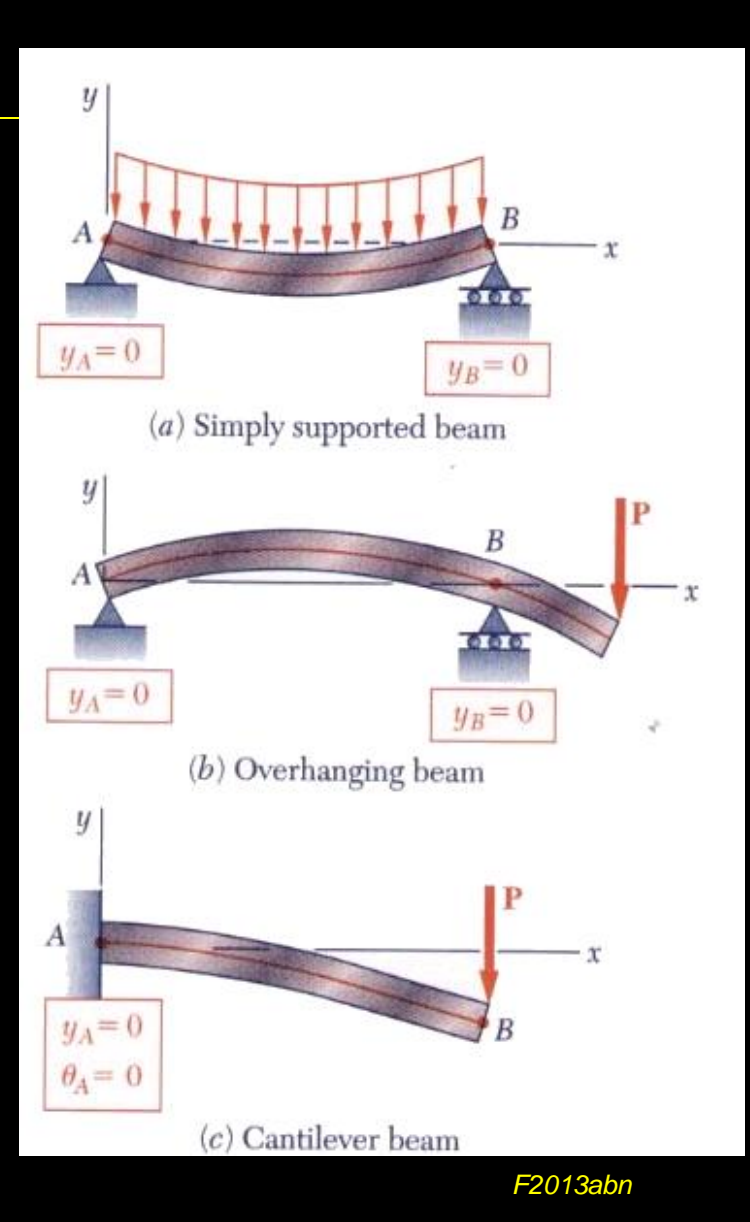

#### **Tabulated Beam Formulas**

- how to read charts
- 1. SIMPLE BEAM-UNIFORMLY DISTRIBUTED LOAD

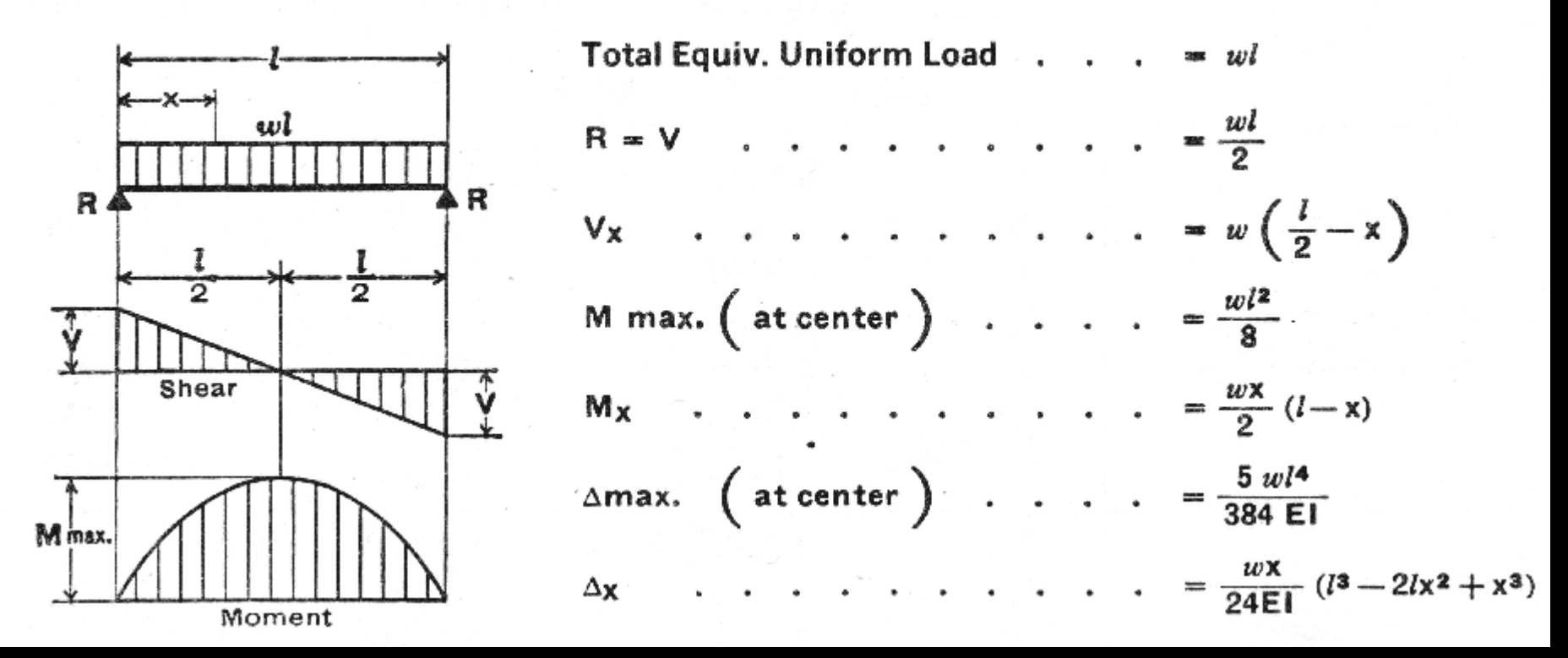

V & M Diagrams 15 Lecture 8 Architectural Structures ARCH 331 F2013abn

#### Tools

- software & spreadsheets help
- <u>http://www.rekenwonder.com/atlas.htm</u>

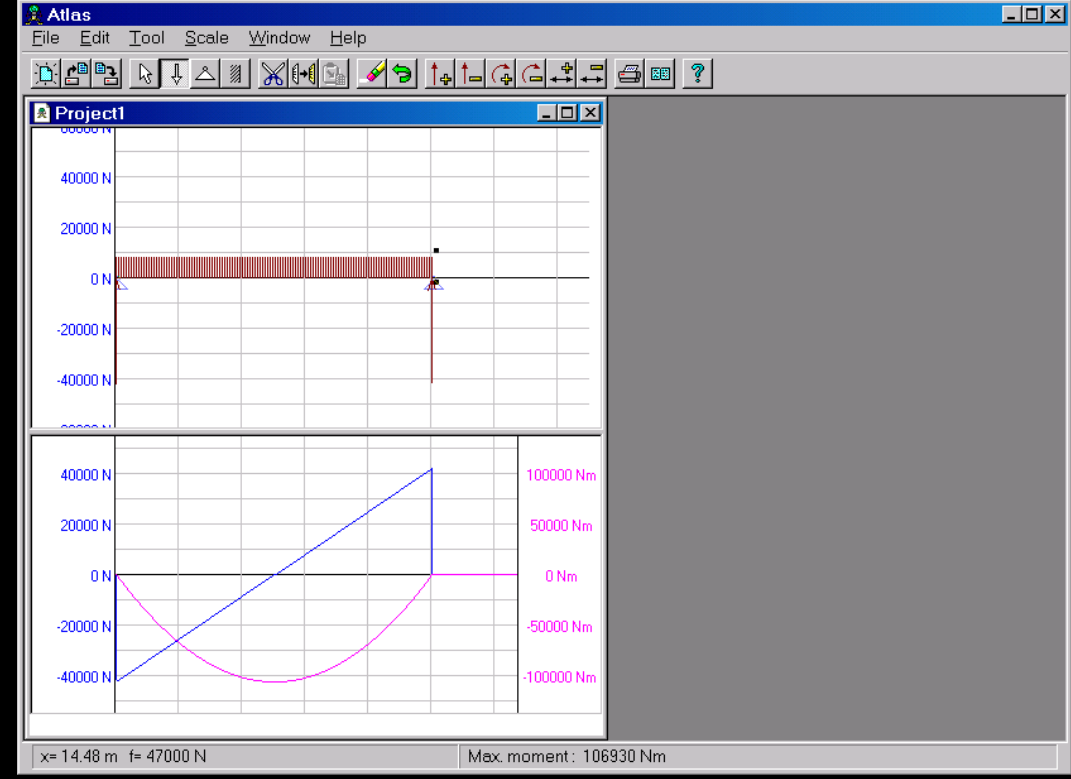

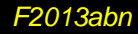

#### Tools – Multiframe

#### • in computer lab

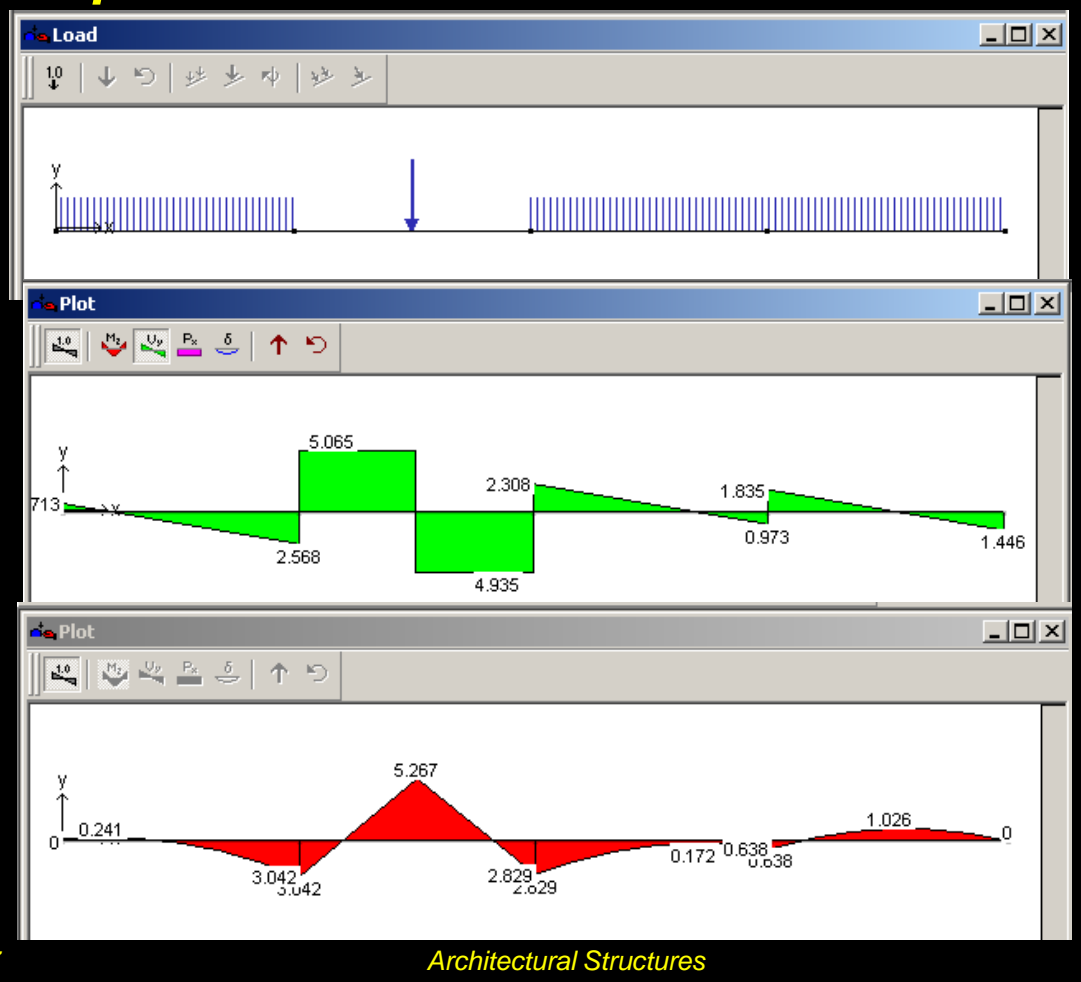

F2013abn

V & M Diagrams 17 Lecture 8

**ARCH 331** 

# Tools – Multiframe

- frame window
  - define beam members
  - select points, assign supports
  - select members, assign <u>section</u>
- load window
  - select point or member, add point or distributed loads

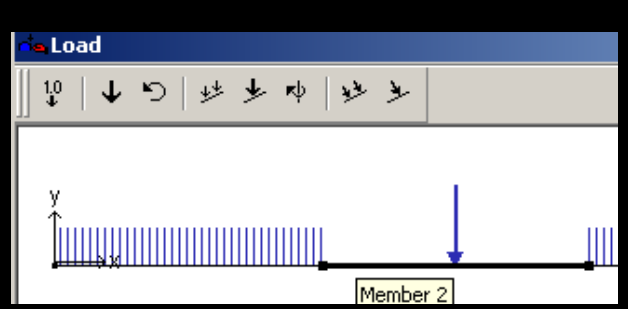

F2013abn

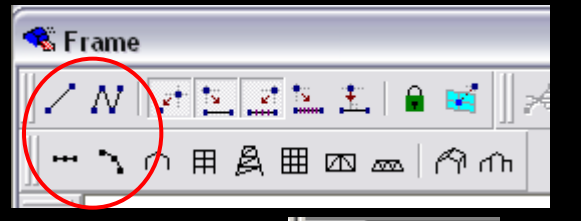

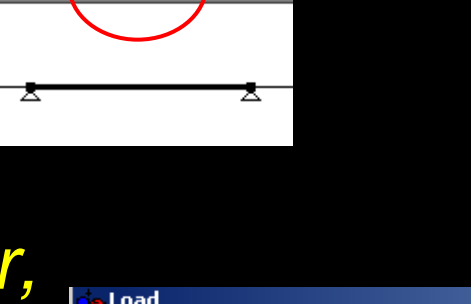

## Tools – Multiframe

- to run analysis choose - Analyze menu Linear
- plot •
  - choose options - double click (all)

5

Arcl

- results
  - choose options

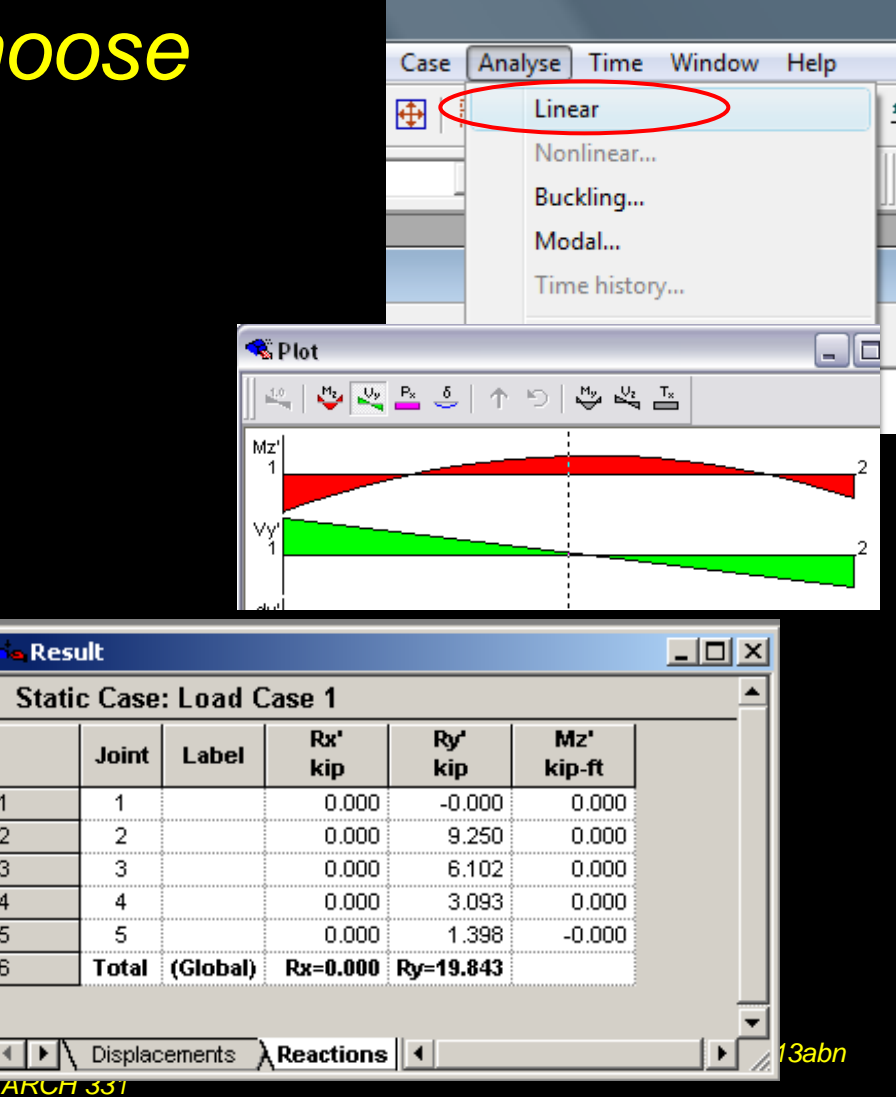

V & M Diagrams 19 Lecture 8